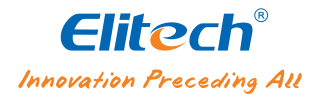

# User Manual Intelligent Digital Manifold

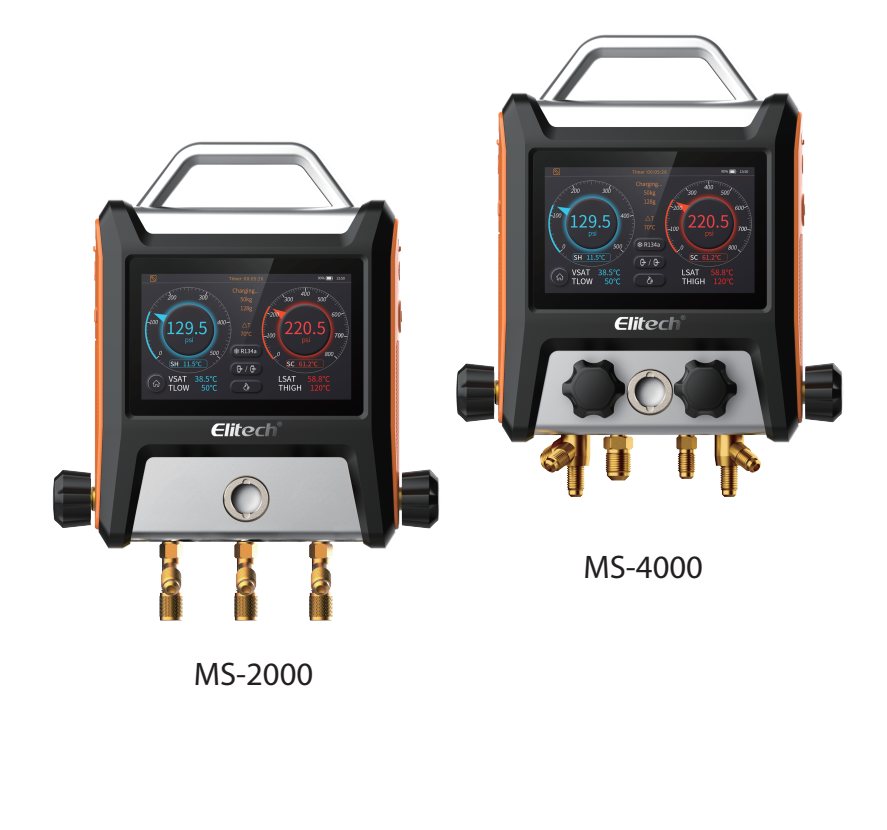

# CONTENTS

| 1. Preface and Precautions | 1  |
|----------------------------|----|
| 2. Product Profile         | 2  |
| 3. Specifications          | 5  |
| 4. Quick Start Guide       | б  |
| 5. Interface Details       | 15 |
| 6. Help                    | 16 |

# 1. Preface and Precautions

#### 1.1 Preface

Thank you for purchasing Elitech MS series intelligent manifold gauge. Elitech digital manifold MS series are not consumer products. Only qualified personnel trained in service and installation of A/C and/or refrigeration equipment shall use this product.

Read and understand this user manual in its entirety before using your manifold to prevent injury or damage to you or equipment.

#### 1.2 Precautions

#### Descriptions

- $\stackrel{}{\sim}$  Incorrect operation may cause serious injury.
- $\mathcal{P}_{0}$  Incorrect operation may cause minor injury.
- Incorrect operation may damage the device.

#### ▲ Caution

- $ho_{
  m A}$  This product is not suitable for maintenance of ammonia (ammonia-containing) refrigerant system.
- A This product contains batteries. Do not place the product in a high temperature environment or place in a fire. Otherwise, it will explode.
- $\gtrsim$  Do not use this product during thunderstorm to avoid being stuck by lightning causing life danger and product damage.
- $\,\,$  Strictly obey the safety cautions of the refrigeration system.
- Please put on goggle and protective gloves while using the product. Please read the maintenance instruction of the system unit carefully before connecting the device to the system.
- % Please contact us in time if the product is damaged. Do not dismantle the product on your own to avoid further damage to the product that might cause batteries fire or explosion.
- When using other power adapters, the output voltage must not exceed 5V, otherwise the instrument will be damaged.
- In The magnet embedded at the back of the product is to position the folded hook. Do not try to attach the product to any metal surface to avoid the product from falling and damage.

## **Environmental Protection**

Please comply to local environmental protection policies. Refrigerants should not be directly discharged to the atmosphere and must be recycled with professional equipment.

At the end of the product service life, please recycle it according to the local regulations. Do not dispose randomly to avoid environmental pollution.

# 2. Product Profile

### 2.1 Products Introduction

MS series of intelligent manifold gauge integrates the functions such as pressure and temperature measurement, pressure holding measurement, vacuum measurement, refrigerant weight measurement and data logging. It is suitable for daily inspection and maintenance of HVAC/R system.

- $\cdot\,$  Simple & easy operation with 5" smart touch screen, clear data display.
- · Support App Operation by the Bluetooth, data view and analysis in real time.
- · Support USB to read and export data.
- · Auto heat pump mode without changing the refrigerants hoses.
- · Detect the vacuum leakage, monitoring the vacuum value precisely.

**(**)The refrigerant weight measurement function work with Elitech refrigerant electronic scales. Please purchase the scale separately if necessary.

#### 2.2 Product Overview

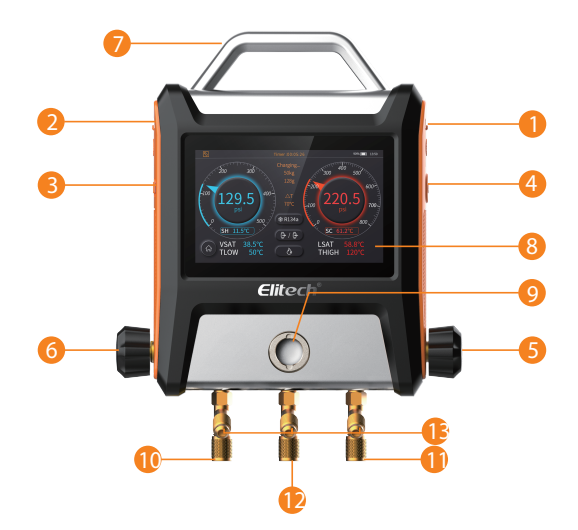

#### MS-2000 Product Details

1. High temperature clamp sensor interface ( with sealed plug ) 8.5 inches IPS capacitive color touch screen

2. Low temperature clamp sensor interface ( with sealed plug ) 9. Sight window

| 3. Type-C power interface (with sealing plug) | 10. Low pressure refrigerant pipe interface (1/4 SAE female)   |
|-----------------------------------------------|----------------------------------------------------------------|
| 4. Power button                               | 11. High pressure refrigerant pipe interface ( 1/4 SAE female) |
| 5. High pressure control valve                | 12. Refrigerant charging interface (1/4 SAE female)            |
| 6. Low Pressure Control Valve                 | 13. Refrigerant pipe bracket                                   |
| 7. Metal handles                              |                                                                |

| MS-4000 Product Details                                                                                                    |                                                                                                    |
|----------------------------------------------------------------------------------------------------|----------------------------------------------------------------------------------------------------|
| MS-4000 Product Details 1. High temperature clamp sensor interface ( with sealed plug )                                                                                                    | 9. Sight window                                                                                                    |
| MS-4000 Product Details<br>1. High temperature clamp sensor interface ( with sealed plug )<br>2. Low temperature clamp sensor interface ( with sealed plug )                                                                                                    | 9. Sight window<br>10. Low pressure refrigerant pipe interface (1/4 SAE female)                                                                                                    |
| MS-4000 Product Details<br>1. High temperature clamp sensor interface ( with sealed plug )<br>2. Low temperature clamp sensor interface ( with sealed plug )<br>3. Type-C power interface (with sealing plug)                                                                                                    | 9. Sight window<br>10. Low pressure refrigerant pipe interface (1/4 SAE female)<br>11. High pressure refrigerant pipe interface (1/4 SAE female)                                                                                                    |
| MS-4000 Product Details<br>1. High temperature clamp sensor interface ( with sealed plug )<br>2. Low temperature clamp sensor interface ( with sealed plug )<br>3. Type-C power interface (with sealing plug)<br>4. Power button                                                                                        | 9. Sight window<br>10. Low pressure refrigerant pipe interface (1/4 SAE female)<br>11. High pressure refrigerant pipe interface (1/4 SAE female)<br>12. Refrigerant charging interface (1/4 SAE female)                                                                                                    |
| MS-4000 Product Details<br>1. High temperature clamp sensor interface ( with sealed plug )<br>2. Low temperature clamp sensor interface ( with sealed plug )<br>3. Type-C power interface (with sealing plug)<br>4. Power button<br>5. High pressure control valve                                                      | <ul> <li>9. Sight window</li> <li>10. Low pressure refrigerant pipe interface (1/4 SAE female)</li> <li>11. High pressure refrigerant pipe interface (1/4 SAE female)</li> <li>12. Refrigerant charging interface (1/4 SAE female)</li> <li>13. Vacuum refrigerant pipe interface (3/8 SAE female)</li> </ul>                                                                              |
| MS-4000 Product Details<br>1. High temperature clamp sensor interface ( with sealed plug )<br>2. Low temperature clamp sensor interface ( with sealed plug )<br>3. Type-C power interface (with sealing plug)<br>4. Power button<br>5. High pressure control valve<br>6. Low Pressure Control Valve                     | <ul> <li>P. Sight window</li> <li>10.Low pressure refrigerant pipe interface (1/4 SAE female)</li> <li>11.High pressure refrigerant pipe interface (1/4 SAE female)</li> <li>12.Refrigerant charging interface (1/4 SAE female)</li> <li>13.Vacuum refrigerant pipe interface (3/8 SAE female)</li> <li>14.Vacuum control valve</li> </ul>                                                 |
| MS-4000 Product Details<br>1. High temperature clamp sensor interface ( with sealed plug )<br>2. Low temperature clamp sensor interface ( with sealed plug )<br>3. Type-C power interface (with sealing plug)<br>4. Power button<br>5. High pressure control valve<br>6. Low Pressure Control Valve<br>7. Metal handles | <ul> <li>P. Sight window</li> <li>P. Sight window</li> <li>P. Low pressure refrigerant pipe interface (1/4 SAE female)</li> <li>P. Refrigerant charging interface (1/4 SAE female)</li> <li>P. Refrigerant charging interface (1/4 SAE female)</li> <li>P. Acuum refrigerant pipe interface (3/8 SAE female)</li> <li>P. Acuum control valve</li> <li>P. Charging control valve</li> </ul> |

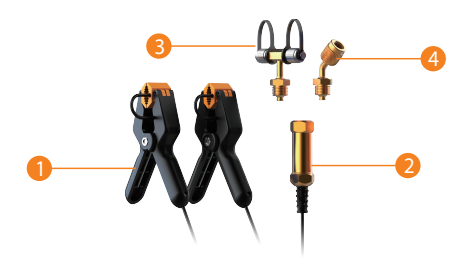

#### Accessories

1. Temperature clamps

2. Vacuum transmitter

3. Transmitter T-joints

4. Transmitter bending joint

# 3. Specifications

## 3.1 Manifold

| Pressure measurement range | -14.5~800psi/-1.0~55.2bar/-0.1~5.5MPa/-1.0~56.2kg/cm <sup>2</sup>       |
|----------------------------|-------------------------------------------------------------------------|
| Accuracy                   | 0.5%FS                                                                  |
| Resolution                 | 0.5psi/0.03bar/0.003MPa/0.03kg/cm <sup>2</sup>                          |
| Sampling frequency         | 0.5s                                                                    |
| Pressure unit              | psi、kg/cm²、cmHg、inHg、bar、kPa、MPa                                        |
| Overload                   | 1000psi/70kg/cm <sup>2</sup> /69bar/6.8MPa                              |
| Proceuro interfaco         | 1/4SAE*3                                                                |
| Pressure interface         | 3/8 SAE*1 (MS-4000)                                                     |
| Sensor interface           | PS/2*2(the left interface is temperature and vacuum probe multiplexing) |
| USB Interface              | Type-C*1(for data export and charging)                                  |
| Charging parameter         | 5V2A                                                                    |
| Battery capacity           | 5000mAh                                                                 |
| Recording time             | 500h                                                                    |
| Screen parameter           | 5"IPS capacitive touch screen                                           |
| Dimensions                 | 254*215*46mm (MS-2000)                                                  |
| Dimensions                 | 254*215*71mm (MS-4000)                                                  |
| W-t-l-k                    | 3.5lb /1.59kg ( MS-2000 )                                               |
| weight                     | 3.8lb /1.73kg (MS-4000 )                                                |
| Working temperature        | -14~122°F/-10~50°C                                                      |
| Storage temperature        | -4~140°F/-20~60°C                                                       |

#### Data export via USB cable connected to a computer.

## 3.2 Vacuum

| Vacuum measurement range | 1-19000 microns                                                                                                    |  |
|--------------------------|----------------------------------------------------------------------------------------------------|--|
| Accuracy                 | 1-10000 microns: $\pm 10\%$ of reading / $\pm 10$ microns<br>10000-19000 microns: $\pm 20\%$ of reading              |  |
| Resolution               | 0-400     1 microns       400-3000     10 microns       3000-10000     100 microns       10000-19000     250 microns |  |
| Vacuum unit              | micron、inHg、Torr、psia、mbar、mTorr、Pa、kPa                                                                              |  |
| Interface                | 1/4SAE and 1/4SAET                                                                                                   |  |

## 3.3 Temperature Clamp

| Temperature Measurement Range | -40~150°C/-40~302°F |
|-------------------------------|---------------------|
| Accuracy                      | ±0.5°C/±0.9°F       |
| Resolution                    | 0.1°C/0.2°F         |
| Temperature unit              | °F/°C/K             |
| Interface                     | PS/2                |

# 4. Quick Start Guide

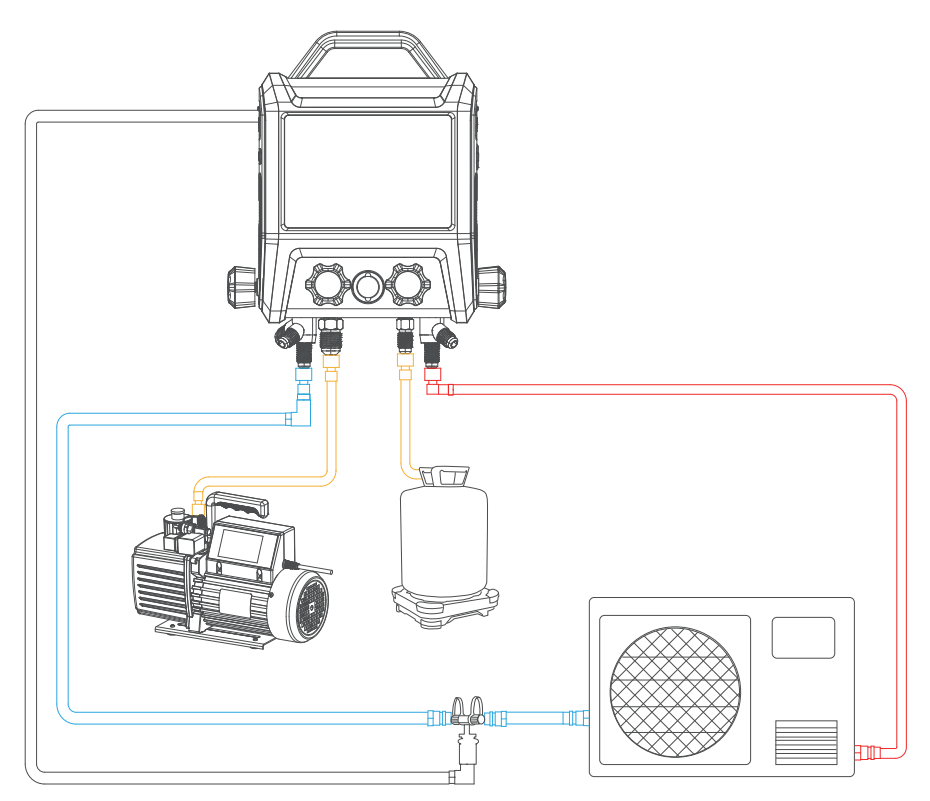

#### 4.1 Pressure and Temperature Measurement (for charging, recovery, maintenance mol

- 1. Press the power button to turn on and enter the main menu.
- Connect the high and low pressure temperature clamp on both sides of the mainframe and clamp the temperature sensor to measure the temperature of the corresponding system.
- 3. Connect the high pressure and low pressure interface of the system to the corresponding interface of the instrument.
- 4. Click on the 🔞 to enter the pressure temperature measuring interface.
- 5. Select the refrigerant by 💌.
- 6. Choose the corresponding working mode according to the current system, usually is the refrigeration mode.
- 7. After the setup is done, you may check the accurate status of the system through the interface.
- 9 Only selected refrigerant scale models can support the manifold, please check with the seller for details.

#### 4.2 Pressure Holding Measurement

- 1. Fill the system with appropriate amount of nitrogen.
- 2. Close the High-Pressure Side Valves.
- 3. Connect the measured system to the high pressure side of the instrument.
- 4. Click the 🔘 to enter the pressure-holding test.
- 5. Click the and set the desired parameters.
- 6. Press the **D**to enter the pressure-holding test.

#### 4.3 Vacuum Measurement

- 1. Connect vacuum transmitters to the system and connect communication cable to the manifold.
- Open the low-pressure side and high-pressure side valves. (applicable to MS-2000, MS-4000 series).
   Open the low-pressure side, high pressure side valve, vacuum valve, and close the charging valve. (applicable to MS-4000 series).
- 3. Click the 🕘 to then enter the vacuum interface and set the desired value and working time.
- 4. Turn on the vacuum pump and pump to the set value.
- 5. Click the **me** to set the alarm.
- 6. Close all valves.
- 7. Click the **D** to enter the leak test.

## 5. Interface Details

## 5.1 Main Interface

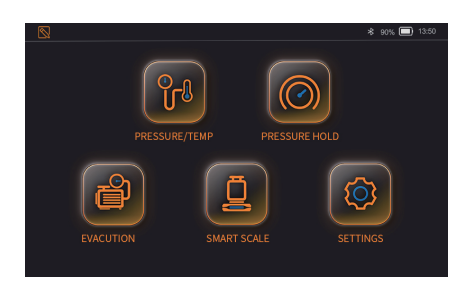

This is the main interface display once the device is turned on. There are "Pressure and Temperature Measurement," Pressure Holding Measurement, "Electronic Refrigerant Scale" and "Setting" for selection. Click on the icon to enter each of the corresponding functions. The status bar on top of the page displayed the time, power/ battery indicator, wireless connection and recording status.

#### Icon instructions

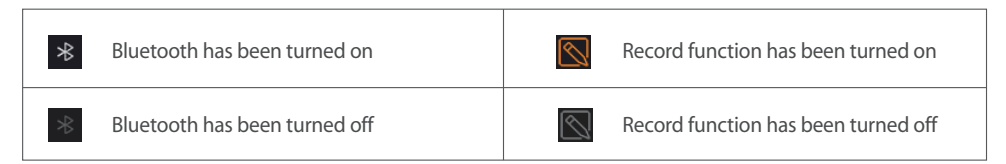

## 5.2 Setting Interface

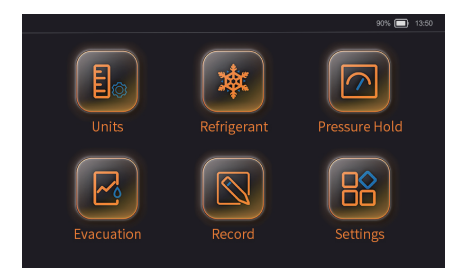

The setting interface includes "Unit Settings", "Refrigerant Selection", "Pressure Holding Setting," "Leak Setting," "System Setting". Click the icon to enter the corresponding setting page.

## 5.2.1 Unit Settings

|          |                |               |               | 90% 🚍 13:50 |
|----------|----------------|---------------|---------------|-------------|
| Weight   | Lb             | Kg            |               |             |
| Temp     | °F             | <b>°C</b>     | К             |             |
| Pressure | psi<br>bar     | inHg<br>kPa   | kg/cm2<br>Mpa | cmHg        |
| Vacuum   | micron<br>psia | mTorr<br>inHg | mbar<br>kPa   | Torr<br>Pa  |

The unit of weight, temperature, pressure and vacuum can be set. Click I to go back to the previous page. The parameters are saved automatically.

## 5.2.2 Refrigerant Selection

| Favorites         R11         R113         R115         R116           R123         R1234yf         R123ze         R124           R13         R134a         R14         R141B           Refrigerant         R12         R125         R142B         R21           R12         R125         R142B         R21         A |             |       |         |        |       | 90% 🗖  |  |
|----------------------------------------------------------------------------------------------------|-------------|-------|---------|--------|-------|--------|--|
| Favorites         R11         R113         R115         R116         A           R123         R1234yf         R123ze         R124         A         A           R13         R134a         R14         R141B         A         A           Refrigerant         R12         R125         R142B         R21         A    |             |       |         |        |       |        |  |
| R123         R1234yf         R123ze         R124                                                                                                    | Favorites   | R11   | R113    | R115   | R116  |        |  |
| R13         R14a         R14         R14B         V           Refrigerant         R12         R125         R142B         R21           R1420         R150         R151         R170                                                                                                    |             | R123  | R1234yf | R123ze | R124  |        |  |
| Refrigerant R12 R125 R142B R21                                                                                                    |             | R13   | R134a   | R14    | R141B |        |  |
| Refrigerant R12 R125 R142B R21                                                                                                    |             |       |         |        |       |        |  |
| D1424 D1514 D161 D170                                                                                                    | Refrigerant | R12   | R125    | R142B  | R21   |        |  |
| K145A K152A K161 K170                                                                                                    |             | R143A | R152A   | R161   | R170  |        |  |
| R218 R22 R23 R290                                                                                                    |             | R218  | R22     | R23    | R290  |        |  |
| R401A R401B R401C R402A 🗸                                                                                                    | $\bigcirc$  | R401A | R401B   | R401C  | R402A | $\sim$ |  |
|                                                                                                    | $\odot$     |       |         |        |       |        |  |

User may select the desired refrigerant from the refrigerant selection box. The selected refrigerant will be added to Favourites automatically. Maximum 20 refrigerant can be added.

• If the number exceeds 20, the earliest refrigerant will be replaced with the latest refrigerant that has been selected.

#### 5.2.3 Pressure Holding Settings

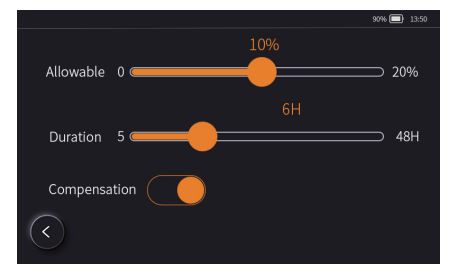

Pressure decay ratio, pressure holding time and temperature compensation can be set in this page. Click 📀 to go back to the previous page. The parameters are saved automatically.

## 5.2.4 Leak Settings

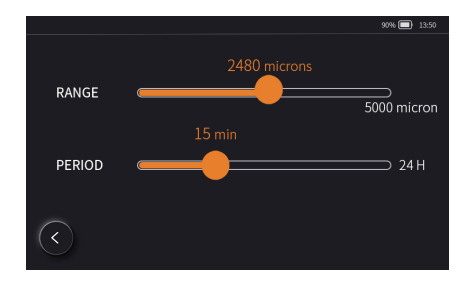

The alarm and duration for refrigerant leak can be set. Click S to go back to the previous page. The parameters are saved automatically.

#### 5.2.5 Record Settings

|   |          |        | 90% 🔲 13:50 |
|---|----------|--------|-------------|
|   | Record   |        |             |
| 1 | Interval | < 1s > |             |
|   |          | Format |             |
| < |          |        |             |

User may enable/disable recording, recording interval and clear record history in this page. Press the "Clear" button to clear the record history.

Other recording will stop automatically when it reaches the maximum capacity (500hrs). Please export the data in time and clear the record history.

#### 5.2.6 System Settings

|                   |           |       |   | 90% 🔲 13:50 |
|-------------------|-----------|-------|---|-------------|
| Brightness –<br>0 |           | 40%   |   | 100%        |
| Backlight Time    | <         | 10s   | > | Wireless    |
| Auto Off          | $\langle$ | 15min | > | Zero        |
| Languages         | $\langle$ | EN    | > | Factory     |
| $\langle \rangle$ |           |       |   |             |

User may set the backlight brightness, backlight time, system auto shutoff and system language in this page. Press Wireless to enter next page to enable/disable Bluetooth. Press Zero to zero off the high and low pressure. Press Factory to factory reset.

Please place the device in the atmospheric environment while calibrating.

## 5.3 Pressure and Temperature Measurement

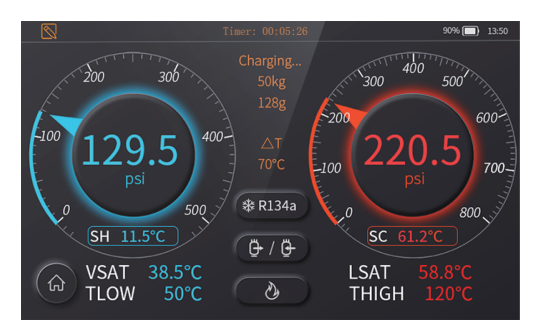

## Icon Instruction

| lcon display status          | Instruction                     |
|------------------------------|---------------------------------|
| \$R134a Selected refrigerant | 🕒 / 🕘 Refrigerant scale setting |
| Refrigeration mode           | Heat pump mode                  |
|                              |                                 |

The timer on the status bar on top starts timing automatically once user enter this page. The purpose is to record the time user spend on this page.

Choose the right refrigerant first to avoid affecting the temperature calculation. Click R1340 to select the desired refrigerant. The selected refrigerant will be shown on the icon.

The pressure and temperature measurement interface measure and display the pressure for low-pressure side, the corresponding evaporation saturation temperature, low pressure pipeline temperature and superheat as well as the pressure for high-pressure side, the corresponding condensation saturation temperature, high pressure pipeline temperature and supercooling. Other than these, the difference temperature of the low-pressure pipe and high-pressure pipe, charging/recovery weight value can be measured and displayed as well.

There are three measurement modes in page: refrigeration mode, heat pump mode and automatic mode. Refrigeration mode: This is the regular mode.

Heat pump mode: high-pressure parameters and low-pressure parameters will be switching display position. Automatic mode: The display position of the corresponding parameters will be switching automatically when the pressure of the low-pressure side is 1 bar higher than the high-pressure side.

## Switching Between Dial Mode and Curve Mode

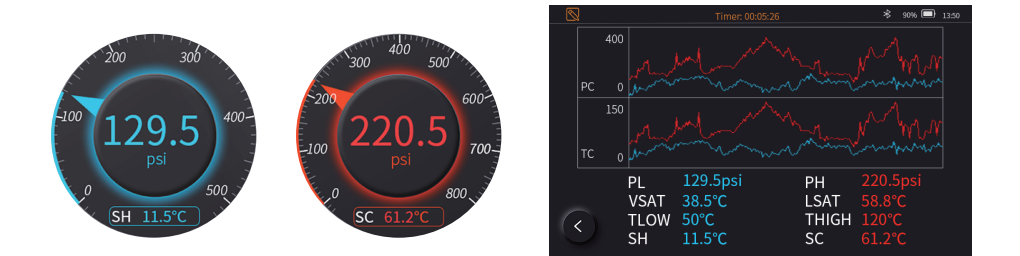

Simply click on the middle of the dial meter to switch to curve mode. Click S to switch back to dial mode.

#### Charging and Recovery Function

Shows the current status and weight, press **GTP** to enter the charging and recovery settings page. After the setting is done, click **S** to save the setting and return to the pressure temperature measurement page. There is no weight display if the current device is not connected to the refrigerant scale.

#### 5.4 Pressure Holding Measurement

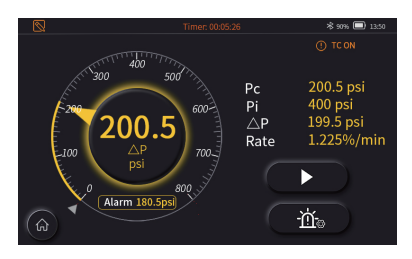

- The timer on the status bar on top starts timing automatically once user enter this page. The purpose is to record the time user spend on this page.
- Indicate the temperature compensation has been enabled or disable. It can be set in the pressure-holding settings interface.

• Temperature compensation enabled: The device will monitor the current ambient temperature in real time to reduce the pressure variation error that caused by the change of the ambient temperature.

- Temperature compensation disabled: Device calculate based on the measured pressure.
- Click Case to set decay ratio and pressure-holding time and choose if to enable or disable the temperature compensation based on the actual situation.

## Switching Between Dial Mode and Curve Mode

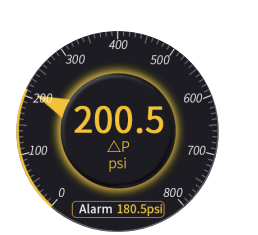

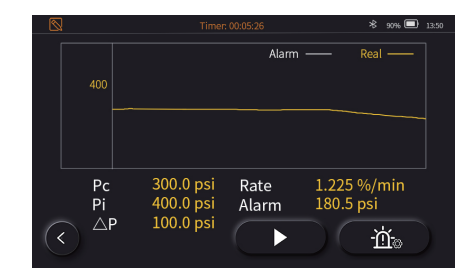

Simply click on the middle of the dial meter to switch to curve mode. Click to switch back to dial mode.

#### 5.5 Vacuum Measurement

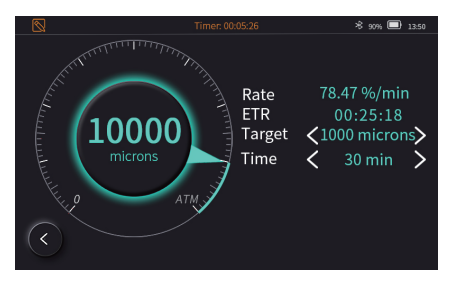

- The timer on the status bar on top starts timing automatically once user enter this page. The purpose is to record the time user spend on this page. The "Start" and "Alarm Setting" button is not displayed yet.
- Click 🕻 or 🔰 to select the preset vacuum target value. The device calculates the remaining time based on the targeted value and rate.

International time rest is for reference only.

- Working time: It is to set the current vacuum duration. The alarm goes off if the duration has exceeded without achieving the targeted value.
- If the duration is not exceeded and the targeted value is reached, it prompts that the leak test can be performed.• The "Starts" and "Alarm Settings" are displayed now.
- Click to enter the alarm setting interface
- Click C to enter leak test based on the alarm setting value. The parameters displayed in the vacuum interface will be switched to speed, test duration and alarm value. During the leak test duration, if the leakage is greater than the set alarm value, the leak warning will be prompted. Otherwise, the test is passed.

## Switching Between Dial Mode and Curve Mode

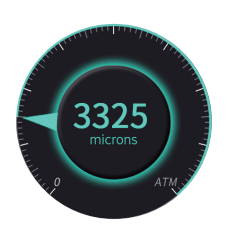

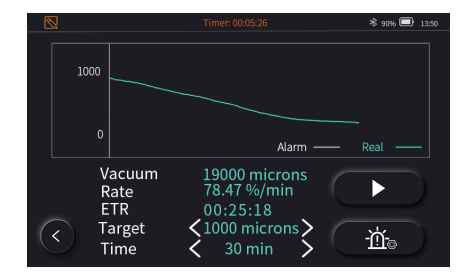

Simply click on the middle of the dial meter to switch to curve mode. Click to switch back to dial mode.

- 1. This function has to work with the vacuum transmitter. Please plug the transmitter to the socket at the right of the device.
  - 2. The timer on the status bar will be reset if the Working Time was re-set.

## 5.6 Refrigerant Electronic Scale

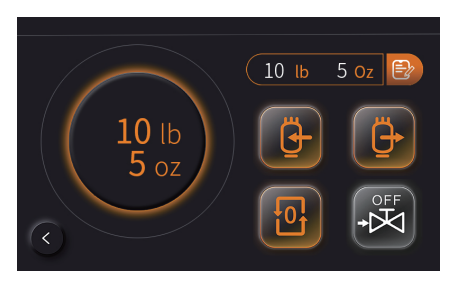

- The timer on the status bar on top starts timing automatically once user enter this page. The purpose is to record the time user spend on this page.
- 9 This function works only if device connected with the refrigerant scale. It is to control and set up the scale.
- 📴 Reset button, to reset the current weight.
- 🕒 Set to Charging mode
- 🕒 Set to Recovery Mode
- To manually control the solenoid valve to be opened or closed. The OFF/ON button on the icon indicates the current status of the solenoid valve.
- The solenoid valve automatically shuts off when the charging/recovery amount reaches the set target value.
- 10 1b 5 0z Displays the last set charging or recovery value.

## Charging and recovery settings

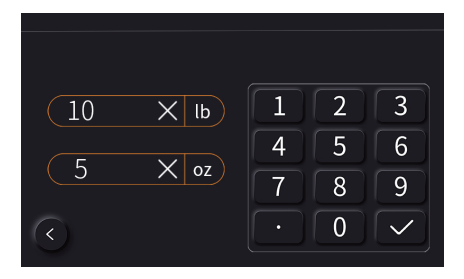

Press 🕑 to enter the charging/recovery setting interface

The 2 groups of units: lbs and oz, kg and g.

Choose the units and click to enter the weight, click 🗹 to save. Click 🛛 to delete and reset the value.

Press the Return key, the charging/ recovery setting is completed.

#### Min weight: 1.4 oz.

Max weight: the maximum measured weight of the current refrigerant scale.

#### 5.7 APP QR Code

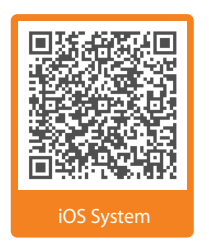

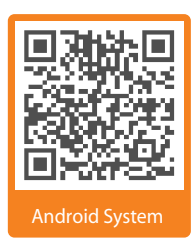

**1** Please check the APP operation instructions in Help.

## 5.8 Parameters

| Parameter | Description                   |
|-----------|-------------------------------|
| SH        | Super heating                 |
| VSAT      | Vapor saturation temperature  |
| TLOW      | Temperature of low side       |
| SC        | Sub-cooling                   |
| LSAT      | Liquid saturation temperature |
| THIGH     | Temperature of high side      |
| riangle T | TLOW-THIGH                    |
| Factory   | Factory reset                 |

| Parameter | Description               |  |
|-----------|---------------------------|--|
| TC ON     | Temp compensation enable  |  |
| TC OFF    | Temp compensation disable |  |
| ТС        | Temp compensation         |  |
| ETR       | Estimated time remaining  |  |
| Pc        | Current pressure          |  |
| Pi        | Initial pressure          |  |
| △P        | Pi-Pc                     |  |

# 6. Help

## 6.1 Troubleshooting

| Problem                                         | Possible causes/solutions                                                                                          |  |
|-------------------------------------------------|----------------------------------------------------------------------------------------------------|--|
| Failed to turn on device                        | Connect the device to the charger and try to turn it on after 5 minutes.                                           |  |
| Touch screen doesn't work                       | Make sure the environment temperature is within the working temperature range (-10 $\sim$ 50°C/-14 $\sim$ 122°F).  |  |
| The measured temperature shows ""               | Check if the temperature clamp is fully connected or if the measuring temperature is out of the measurement range. |  |
| Pressure zone display "E02"                     | Pressure uncalibrated                                                                                              |  |
| The pressure value shows large error            | Please place the device in the atmospheric environment to calibrate zero.                                          |  |
| Vacuum display ""                               | The system has a large leak, or the vacuum transmitter data is abnormal.                                           |  |
| No response after clicking the interface button | System crashes. Long press the Power button for 7s to restart the system.                                          |  |

## 6.2 Operation and Maintenance

- 1. Storage: It is recommended to store the fully charged device or disconnect the battery if not using it frequently.
- 2. Cleaning: Please wipe the device with a damp cloth, Do not wash it directly.
- Note: Do not use any corrosive solvents!
- 3. Keep the connectors clean and remove the surface dirt regularly.
- 4. Check the device for any leaks regularly. It is recommended to check once a year.

## 6.3 Accessories

| Product and Accessories                    | Quantity                 |
|--------------------------------------------|--------------------------|
| MS-2000/MS-4000 intelligent manifold gauge | 1                        |
| Vacuum transmitter (T-joint)               | 1                        |
| Temperature clamp                          | 2                        |
| Bent joint                                 | 1                        |
| Refrigerant Hoses                          | 3(MS-2000)<br>4(MS-4000) |
| Power adapters                             | 1                        |
| USB-C Cable                                | 1                        |
| Instructions                               | 1                        |

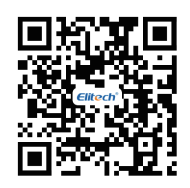

Scan Code to Download User Manual

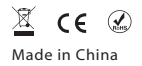